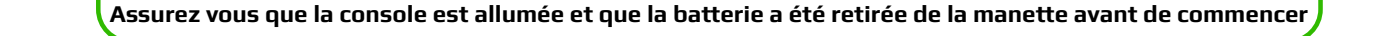

Connectez avec précaution le Strike Pack à votre manette, appuyez sur le haut du Strike Pack jusqu'à ce qu'il soit bien connecté à la place de la batterie sur l'arrière de la manette.

Le Strike Pack doit coller à votre manette.

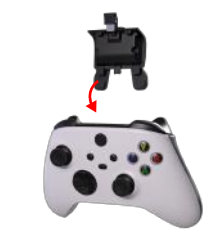

lette.

ÉTAPE 3

Connectez le câble USB fourni à votre Strike Pack.

# ÉTAPE 4

Connectez ce câble USB à un port libre de votre console.

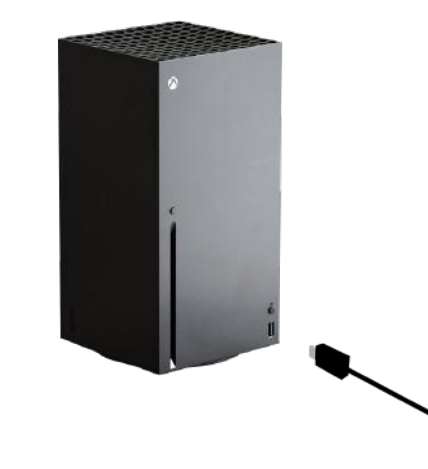

Une fois connecté, les yeux sur le Strike Pack s'allumeront en Blanc pour indiquer que vous êtes en mode Tournoi.

Une fois connecté, branchez soigneusement le connecteur USB du Strike Pack sur le port USB disponible sur le haut de la manette.

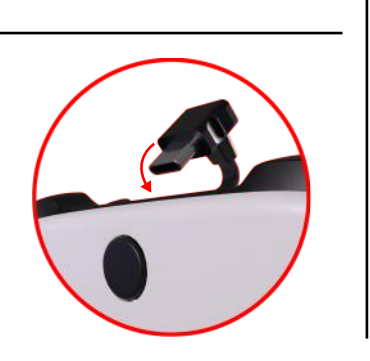

# **REMAPPING DES PALETTES**

### ÉTAPE 1

Maintenez le bouton DROIT de sélection pour assigner la palette de droite.

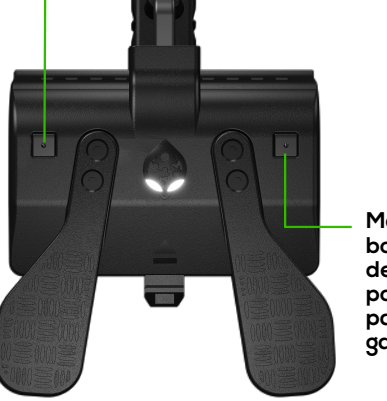

Maintenez le bouton GAUCHE de sélection pour assigner la palette de gauche.

# ÉTAPE 2

Pendant que vous maintenez le bouton de sélection DROITE ou GAUCHE, appuyez brièvement sur le bouton que vous souhaitez assigner à cette palette. Relâchez ensuite le bouton de sélection. Vous avez ainsi assigné (mappé) le bouton choisi à la palette.

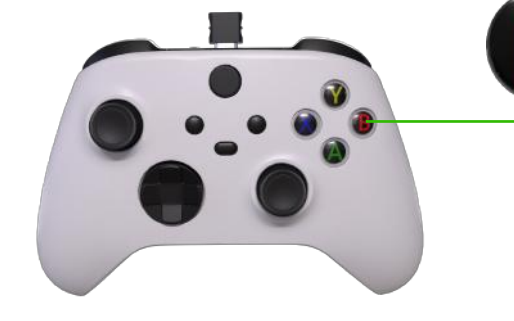

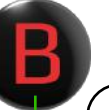

#### **Exemple:**

Si vous maintenez le bouton gauche de sélection, qu'en même temps vous appuyez brièvement sur le bouton B de la manette, vous lâchez ensuite le bouton, gauche de sélection, alors vous aurez mappé B sur la palette de Gauche.